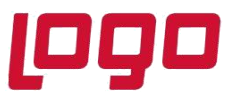

# Wings Ürünlerinde Thinfinity v3.0 Geçişi ile Yönetim Paneli Arayüz Değişikliği

2.74.00.00 versiyon ile Thinfinity v3.0 a geçiş yapılmaktadır. Bu geçiş ile birlikte Wings ürünlerinde Yönetim paneli arayüzü değişmektedir.

Arayüz değişimi ile birlikte belirli bilgiler yeniden tanımlanmalıdır.

General sekmesinde port numarası öndeğer 6580 olarak gelir.Bu nedenle 6580 harici port kullanılıyorsa yeniden tanımlanmalıdır.

| Help   | liger   | migs server                  |                       |                  |            |       |  |
|--------|---------|------------------------------|-----------------------|------------------|------------|-------|--|
| eral   | Session | s Authentication Application | ns Folders Protection | Services License |            |       |  |
|        |         |                              |                       |                  |            |       |  |
|        |         |                              |                       |                  |            |       |  |
|        |         |                              |                       |                  |            |       |  |
|        |         |                              |                       |                  |            |       |  |
| Bindir | ngs     |                              |                       |                  |            |       |  |
| [      | Туре    | Host Name                    | Port IP Addre         | ess Certificate  | Redirect   |       |  |
|        | нттр    | *                            | 6580 *                |                  |            |       |  |
|        |         |                              |                       |                  |            |       |  |
|        | Bin     | dina                         |                       |                  |            | ×     |  |
|        |         | ung                          |                       |                  |            |       |  |
|        |         | Protocol: HTTF               | · ·                   |                  |            |       |  |
|        |         | Bind to IP: (All u           | inassigned)           | ~                | Port: 6580 |       |  |
|        |         | Host name:                   | (abolghea)            |                  |            | -     |  |
| L      | -       |                              |                       |                  |            |       |  |
| [      | 1       | 55L                          |                       |                  |            | rowse |  |
|        |         | Certificate:                 |                       | ~                | View New   |       |  |
| г      |         |                              |                       |                  |            |       |  |
|        |         | Redirect incoming requests   | to this URL           |                  |            | 'k ID |  |
|        |         | URL:                         |                       |                  |            |       |  |
|        |         | Example: http                | s://www.mycompany.c   | om/              |            |       |  |
|        | She     | Status code: Found (3        | 302)                  | $\sim$           |            | Close |  |
|        |         |                              |                       |                  |            |       |  |
|        |         |                              |                       |                  |            |       |  |

Tarih : 11/10/2021 Konu : Wings Ürünlerinde Thinfinity v3.0 Geçişi

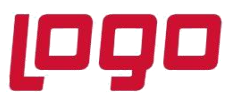

Sessions sekmesinde 2.74.00 sürüme geçiş ile Username ve Password bilgilerinin boş gelmesi durumunda versiyon geçişi öncesi kullanılan bilgiler yeniden tanımlanmalıdır.

| ۹ ل    | ogo                              | Tiger Wi                                                          | ngs Server                                                                          |                                                                          |                                   |                                            |                                    |                                           |                                                         |                                        | -                                   |                            | × |
|--------|----------------------------------|-------------------------------------------------------------------|-------------------------------------------------------------------------------------|--------------------------------------------------------------------------|-----------------------------------|--------------------------------------------|------------------------------------|-------------------------------------------|---------------------------------------------------------|----------------------------------------|-------------------------------------|----------------------------|---|
| File H | Help                             |                                                                   |                                                                                     |                                                                          |                                   |                                            |                                    |                                           |                                                         |                                        |                                     |                            |   |
| Gener  | ral                              | Sessions                                                          | Authentication                                                                      | Applications                                                             | Folders                           | Protection                                 | Services                           | License                                   |                                                         |                                        |                                     |                            |   |
|        | Log<br>this<br>You<br>cho<br>nur | go Tiger V<br>s session<br>u can conf<br>ose to bal:<br>mber of W | /ings requires<br>among all con<br>igure Logo Tig<br>ance memory u<br>indows sessio | at least one i<br>nected users<br>er Wings to n<br>usage/perforr<br>ons. | nteractiv<br>un under<br>nance by | e Windows<br>r an alternat<br>y configurin | session.<br>le Window<br>g one ses | By default i<br>/s session<br>sion per us | it uses the cor<br>or, if you insta<br>ser or distribut | nsole ses<br>illed the G<br>te users e | sion, sh<br>Sateway, j<br>evenly an | aring<br>you car<br>nong a | ١ |
|        |                                  |                                                                   | Mode: Sh                                                                            | ared Windows                                                             | Session                           |                                            |                                    |                                           |                                                         | $\sim$                                 |                                     |                            |   |
| ſ      |                                  |                                                                   |                                                                                     |                                                                          |                                   |                                            |                                    |                                           |                                                         |                                        |                                     |                            |   |
|        |                                  | OUse                                                              | the current inter                                                                   | active session                                                           | or console                        | 2                                          |                                    |                                           |                                                         | Autolo                                 | ogon                                |                            |   |
|        |                                  | Use                                                               | these credential                                                                    | s:                                                                       |                                   |                                            |                                    |                                           |                                                         |                                        |                                     |                            |   |
|        | -                                | >                                                                 | Username:                                                                           |                                                                          |                                   |                                            |                                    |                                           |                                                         |                                        |                                     |                            |   |
|        | -                                |                                                                   | Password:                                                                           |                                                                          |                                   |                                            |                                    |                                           |                                                         |                                        | Test                                |                            |   |
|        |                                  | () Use                                                            | VirtualUI's logge                                                                   | d-in credentials                                                         |                                   |                                            |                                    |                                           |                                                         |                                        |                                     | _                          |   |
|        |                                  |                                                                   |                                                                                     |                                                                          |                                   |                                            |                                    |                                           |                                                         |                                        |                                     |                            |   |
|        |                                  |                                                                   |                                                                                     |                                                                          |                                   |                                            |                                    |                                           |                                                         |                                        |                                     |                            |   |
|        |                                  |                                                                   |                                                                                     |                                                                          |                                   |                                            |                                    |                                           |                                                         |                                        |                                     |                            |   |
|        |                                  | Show Log                                                          |                                                                                     |                                                                          |                                   |                                            |                                    |                                           | Appl                                                    | у                                      | Clo                                 | se                         |   |

Applications sekmesinde Reconnection timeout değeri, Thinfinity v3 geçişi ile öndeğer 60 olarak gelir. 2.74.00.00 versiyon geçişi öncesi farklı bir değer tanımlandı ise güncellenmelidir.

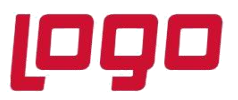

| Name:                                                                                                    | Tiger Wings                                                                                                    |  |  |  |  |  |  |
|----------------------------------------------------------------------------------------------------|----------------------------------------------------------------------------------------------------|--|--|--|--|--|--|
| Virtual Path:                                                                                                    | LogoTigerWings                                                                                                    |  |  |  |  |  |  |
| Home Page:                                                                                                    | C:\Program Files (x86)\LOGO\TigerWingsEnterprise\web\index.html Open                                                                                                    |  |  |  |  |  |  |
| Access Key:                                                                                                    | v7LhMryvgB5PUdO6xvpltLo@8xSVz8nTCZDbsdzVmkR3dgq                                                                                                    |  |  |  |  |  |  |
| Icon:                                                                                                    | O Application O Web Link                                                                                                    |  |  |  |  |  |  |
|                                                                                                    | Default application                                                                                                    |  |  |  |  |  |  |
| Credentials Per                                                                                                    | missions   Restrictions   Access Hours                                                                                                    |  |  |  |  |  |  |
| Credentials   Per<br>Program path an<br>C: Program Files                                                                                                    | d file name:<br>; (x86)\LOGO\TigerWingsEnterprise\TigerWingsWeb.exe Open                                                                                                    |  |  |  |  |  |  |
| Credentials   Per<br>Program path an<br>C: \Program Files<br>Arguments:                                                                                               | d file name:<br>: (x86)\LOGO\TigerWingsEnterprise\TigerWingsWeb.exe<br>Open                                                                                                    |  |  |  |  |  |  |
| Credentials   Per<br>Program path an<br>C:\Program Files<br>Arguments:<br>ALLOWED 28                                                                                  | d file name:<br>s (x86)\LOGO\TigerWingsEnterprise\TigerWingsWeb.exe Open                                                                                                    |  |  |  |  |  |  |
| Credentials   Per<br>Program path an<br>C:\Program Files<br>Arguments:<br>ALLOWED 28<br>Start in the follow<br>C:\Program Files                                       | d file name:<br>(X86)\LOGO\TigerWingsEnterprise\TigerWingsWeb.exe<br>(X86)\LOGO\TigerWingsEnterprise\TigerWingsWeb.exe<br>(X86)\LOGO\TigerWingsEnterprise                                                                    |  |  |  |  |  |  |
| Credentials   Per<br>Program path an<br>C:\Program Files<br>Arguments:<br>ALLOWED 28<br>Start in the follow<br>C:\Program Files<br>Res                                | d file name:<br>s (x86)\LOGO\TigerWingsEnterprise\TigerWingsWeb.exe Open<br>Mallow browser arguments<br>wing folder:<br>s (x86)\LOGO\TigerWingsEnterprise<br>solution: Fit to browser window $\checkmark$                    |  |  |  |  |  |  |
| Credentials   Per<br>Program path an<br>C:\Program Files<br>Arguments:<br>ALLOWED 28<br>Start in the follow<br>C:\Program Files<br>Res<br>Browser m                   | d file name:     s (x86)\LOGO\TigerWingsEnterprise\TigerWingsWeb.exe     Open     wing folder:     s (x86)\LOGO\TigerWingsEnterprise     solution:     Fit to browser window     viles file:     Open                        |  |  |  |  |  |  |
| Credentials   Per<br>Program path an<br>C:\Program Files<br>Arguments:<br>ALLOWED 28<br>Start in the follow<br>C:\Program Files<br>Res<br>Browser m<br>Reconnection 1 | d file name:     s (x86)\LOGO\TigerWingsEnterprise\TigerWingsWeb.exe     Open     wing folder:     s (x86)\LOGO\TigerWingsEnterprise     solution:   Fit to browser window     ules file:   Open     timeout:   60   seconds |  |  |  |  |  |  |

Wings Yönetim Paneli' nde değişiklik yapıldı ise Windows Hizmetler altında yer alan Logo Go Wings/Tiger Logo Go/ Tiger Wings servis dosyası stop-start edilmelidir.

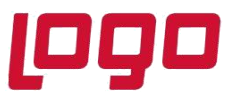

## Thinfinity v3.0 Geçişi Sonrasında Yönetim Paneli Açılmazsa

Wings ürünlerinde 2.74.00.00 sürüme geçiş sonrası Yönetim paneli açılmak istendiğinde aşağıdaki şekilde ekran gelirse,

| Product Registration Wizard ×                                                                  |
|------------------------------------------------------------------------------------------------|
| Product Activation Wizard                                                                      |
| Get a new Trial Serial Number Activate a Serial Number online Activate a Serial Number offline |
| Back Next Cancel                                                                               |

- > 2.74.00.00 versiyondaki Wings ürünü için Sistem işletmeninde lisans yenileme yapılmalı.
- Hizmetlerden, Masaüstü uygulamasına ait (LOGO\_TIGERWINGSENTERPRISE\_Service\_19042\_100517\_2\_74) servis dosyası stop-start edilmelidir.

Ürün eğer Go WINGS ise GO WINGS masaüstü uygulamasına ait servis dosyası,

Tiger WINGS ise Tiger WINGS masaüstü uygulamasına ait servis dosyası stop-start edilmelidir.

- > Hizmetlerde Logo Go/ Tiger Wings servis dosyası stop-start edilmelidir.
- 3-4 dakika beklenmeli
- Wings program klasörü \VUI\bin64 içindeki Logo.Web.Client.Registration.exe dosyası sağ mouse yönetici olarak çalıştırılmalıdır.
- İşlemler sonrası Yönetim paneli açılmalı.

Önemli Not: Yedek alınan program klasörü üzerine ürün kurulumu yapılmamalıdır.

Sunucu değişikliği varsa ürün kurulumu her zaman sıfırdan yapılmalıdır. Sunucu değişikliği işleminde yedek alınan program klasörü üzerine ürün kurulumu yapıldı ise;

Tarih : 11/10/2021

Konu : Wings Ürünlerinde Thinfinity v3.0 Geçişi

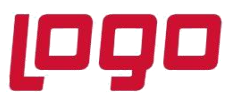

1-Program ekle -kaldır ile program kaldırılmalı. Program klasörü içinde dosya kalmadığı kontrol edilmeli.

2- C:\ProgramData\Logo klasörü altında bulunan Go Wings\Tiger Wings klasörü silinmeli. Ve Ürün kurulumu yeniden yapılmalıdır.

Programdata klasörü, Gizli dosyalar/klasörler seçilerek görünmesi sağlanır.(Hidden items)

Yönetim paneli açılmadığı durumda ERP Destek Ekibi ile iletişime geçilmelidir.

Not:

Yönetim Paneli açıldıktan sonra **Wings Ürünlerinde Thinfinity v3.0 Geçişi ile Yönetim Paneli Arayüz Değişikliği** bölümündeki işlem adımları kontrol edilmelidir.